## 瀛海中學線上成績查詢系統 操作説明

1. 於瀛海中學網站上方選單,點選「校務資訊系統」,再選擇【高中成績 / 國中成績】。

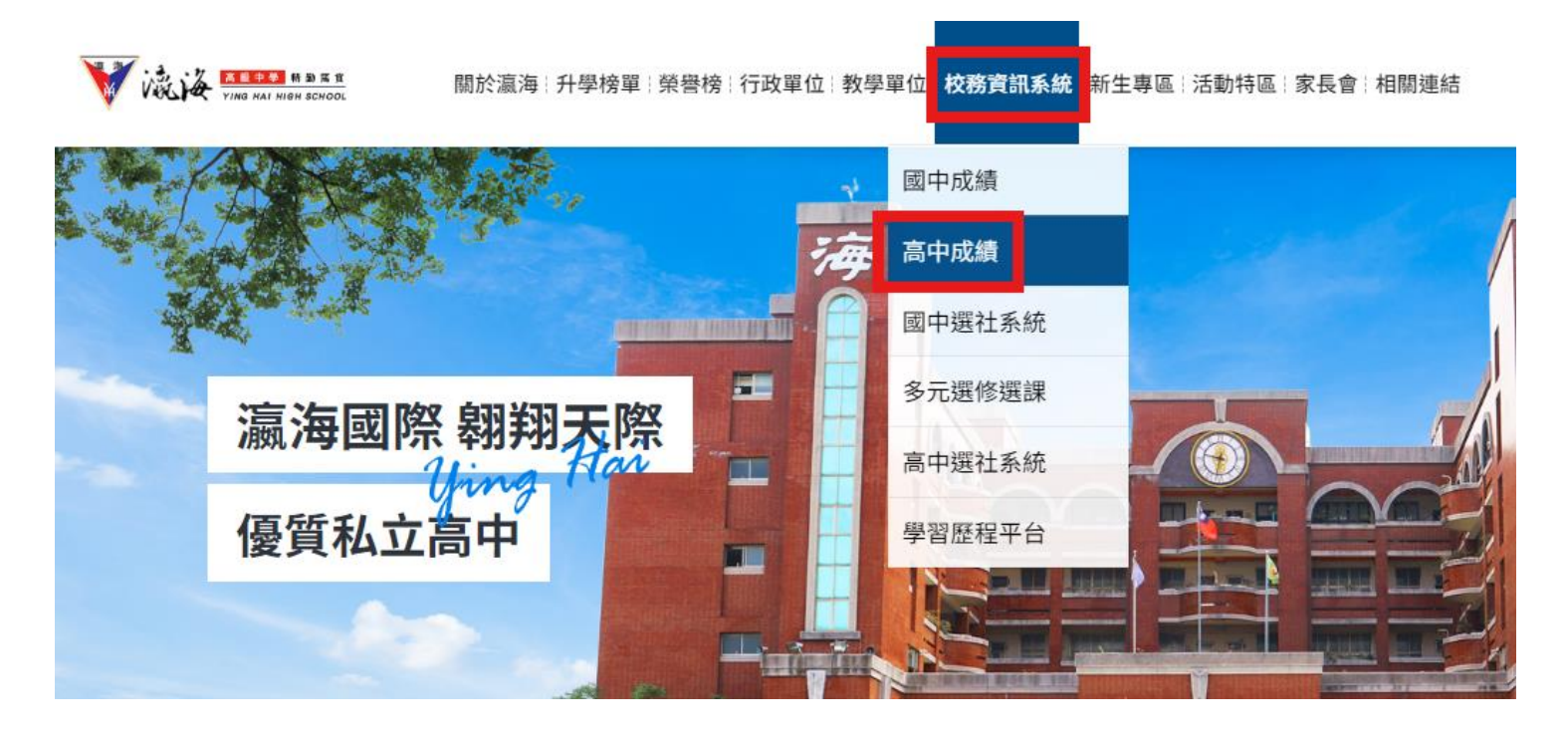

2. 選擇【學生/家長】輸入帳號密碼。(<mark>帳號=學號 / 密碼=身分證字號</mark>)

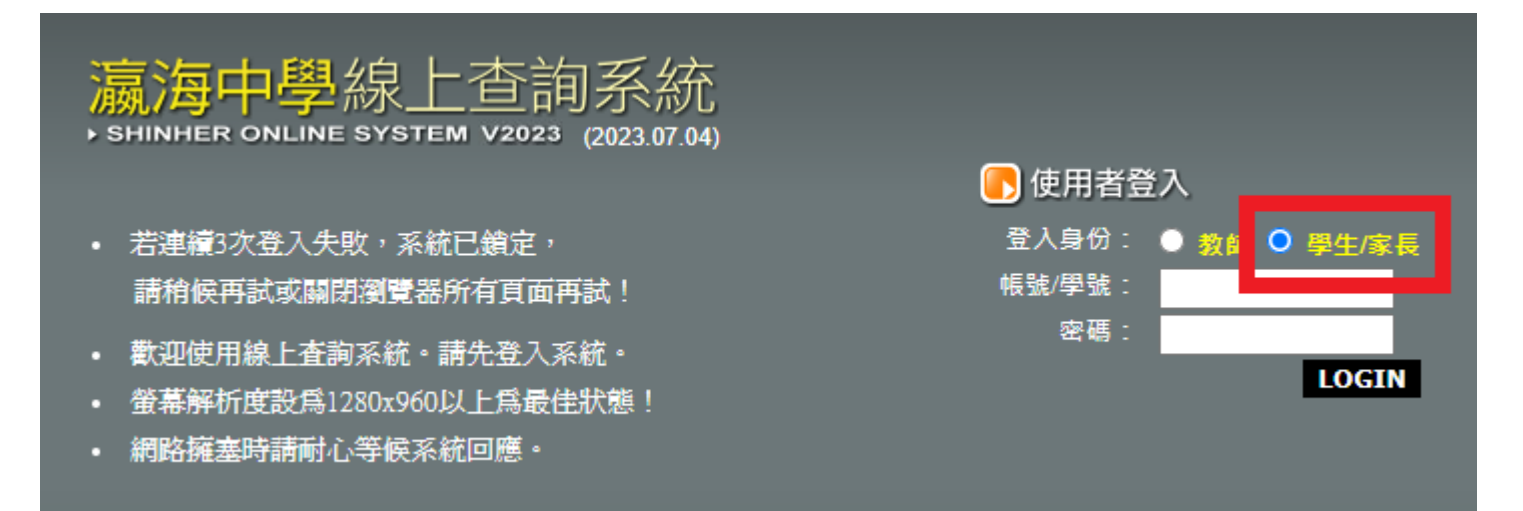

## 瀛海中學線上成績查詢系統 操作説明

3. 選擇左側選單「學生 OOO 的資料」後,點選「查詢學生資料」,再點選右邊的【查詢 資料】。

| <ul> <li>★★★★★★★★★★★★★★★★★★★★★★★★★★★★★★★★★★★</li></ul> | 主選單                                      | 🐝 學生資料查 | >學生資料查詢 班級名稱:→ 人數:1位 |      |    |      |  |  |
|--------------------------------------------------------|------------------------------------------|---------|----------------------|------|----|------|--|--|
|                                                        | 4                                        |         |                      |      |    |      |  |  |
| ↓ ● 三時間9日平 ↓ ● 本約久卿即不及;                                | -  -  -  -  -  -  -  -  -  -  -  -  -  - | 座號      | 學號                   | 姓名   | 性別 |      |  |  |
| ■ ♥ 旦司日學知不及                                            |                                          | 01      | 1.010.70             | 1.50 |    | 查詢資料 |  |  |
| ■ 🌱 附屬進階設定/應用                                          | ₹                                        |         |                      |      |    |      |  |  |
| <u> 韓開視窗</u><br>leave Exit                             |                                          |         |                      |      |    |      |  |  |

4. 上方選單即可查詢各式成績。

|                                                                                        | 🞲 查詢學生資料   德育獎懲   缺曠統計   異動記錄   歷年成績   各式成績查詢 |
|----------------------------------------------------------------------------------------|-----------------------------------------------|
| <ul> <li>● 查詢學生資料</li> <li>● 查詢補考名單</li> <li>● 查詢補考名單</li> <li>● 查詢各壆期不及格科目</li> </ul> |                                               |
| ● ③ 關於 教室<br>● ③ 附屬進階設定/應用                                                             | 注意事項:                                         |
| <del>建開視窗</del><br>Teave Exit                                                          | 您現在所要查詢的<br>學生為【                              |

| 学生<br>Stu                                   | 上歷<br>dent o       | 年月<br>Wer the | <b>艾</b> 緯 | t<br>s achie | vement | 2 |
|---------------------------------------------|--------------------|---------------|------------|--------------|--------|---|
| 請 您<br>一年級歷年成<br>二年級歷年成<br>三年級歷年成<br>四年級歷年成 | <u><br/>點</u><br>選 | 以下            | 年          | 級成           | 績      |   |
|                                             | 離開礼                | 見 窗 Wind      | dow Clo    | ose          | ·      |   |

## 会 學 生 各 式 成 續 各次考試所有成績 各次考試單科成績 [112下] 高二複習考 [112下] 第一次定期考學科 [112上] 112高二複習考 [112上] 第一次定期考學科 [112上] 第二次定期考學科 [112上] 第二次定期考學科 [112上] 第二次定期考學科 [112上] 第二次定期考學科 [112下] 第一次定期考學科

離開視窗 Window Close

## 瀛海中學線上成績查詢系統 操作説明

5. 左方選單「查詢各學期不及格科目」·可以查看目前得到的學分數·及各學期不及格科 目。

|                                       | 🖒 各學!                      | 期不及格科目查詢 |            |                   |     |        |              |      |         |    |
|---------------------------------------|----------------------------|----------|------------|-------------------|-----|--------|--------------|------|---------|----|
|                                       |                            |          |            |                   |     |        |              |      |         |    |
| ● ● ● ● ● ● ● ● ● ● ● ● ● ● ● ● ● ● ● |                            |          | 班級:        | 座號                | : 1 | 學號:    | 姓名:          |      |         |    |
| 🗢 查詢補考名單                              |                            |          |            |                   |     |        |              |      |         |    |
| 🗢 S 查詢各學期不及格科目                        |                            |          |            |                   |     |        |              |      |         |    |
| ■ 🍑 關於 教室                             | 以下科目為您各學期不及格科目             |          |            |                   |     |        |              |      |         |    |
| ₽♥♥ 附屬進階設定/應用                         |                            | 科目代碼     | 科目名稱       |                   |     |        |              | 重補修  | 歷年成績記錄  | 學分 |
|                                       |                            |          | 國文         |                   |     |        |              | 學期   |         |    |
| <b>發鮮用机數</b><br>leave Exit            |                            | 001      |            |                   |     |        |              | 二下   | 二下必修50分 | 4  |
|                                       |                            | 001      | 國文         |                   |     |        |              | 三上   | 三上必修56分 | 4  |
|                                       |                            | 032      |            | 地理                |     |        |              |      | 二下必修49分 | 2  |
|                                       |                            | 298      | 族群性別國家歷史   |                   |     |        |              | 二下   | 二下選修52分 | 3  |
|                                       |                            | 334      | 語文表達與傳播應用  |                   |     |        |              | 三下   | 三下選修46分 | 2  |
|                                       |                            |          |            |                   |     |        |              |      | •       |    |
|                                       |                            |          |            |                   | 應修  | 宙得     | <b>漏過百</b> 分 | htt: |         |    |
|                                       |                            |          | 井田林。       | л. – <sup>1</sup> | 0   |        |              |      |         |    |
|                                       |                            |          | 共回核/       | ы                 | 0   | 0      |              |      |         |    |
|                                       |                            |          | 部定科        |                   | 0   | 0      |              |      |         |    |
|                                       |                            |          | 專業科問       |                   | 0   | 0      |              |      |         |    |
|                                       |                            |          | <b>査習科</b> | ∎                 | 0   | 0      |              |      |         |    |
|                                       |                            |          | 專題製        | 1/1               | 0   | 0      |              |      |         |    |
|                                       |                            |          | 必何         | § .               | 124 | 114    | 91 %         | 6    |         |    |
|                                       |                            |          | 翟 (        | -<br>後            | 56  | 51     | 91 9         | 6    |         |    |
|                                       |                            |          | ~ <u> </u> | -                 |     |        |              |      |         |    |
|                                       |                            |          | 合言         | it –              | 180 | 165    |              |      |         |    |
|                                       |                            |          |            |                   |     |        |              |      |         |    |
|                                       | 然而上夕逛的了在抄到日长去说明这人处改会好回应大的兴 |          |            |                   |     |        |              |      |         |    |
|                                       |                            | ж. W.    | 工合学别个      | 风怡和               | 竹片右 | 例 规 问: | 前内教務处        | 针而祖宣 | 88) 🛝   |    |
|                                       |                            |          |            |                   |     | 列印     |              |      |         |    |
|                                       |                            |          |            |                   |     |        |              |      |         |    |